# **Debugger Tutorial**

This tutorial introduces the basic features of the debugger and discusses different debugging methods. It takes you through a simple scenario that demonstrates how the debugger can be used to analyze runtime errors and control program execution.

It is important that you work through Sessions 1 to 5 in sequence.

#### Notes:

- 1. For ease of use, the tutorial primarily quotes direct commands to demonstrate the debugger features and not the alternative menu functions.
- 2. For a full description of all debugger features mentioned in this tutorial, refer to the relevant sections in the remainder of the *Debugger* documentation.
- Prerequisites
- Fundamentals of Debugging
- Session 1 Analyzing a Natural Error
- Session 2 Using a Breakpoint
- Session 3 Using a Watchpoint
- Session 4 Tracing the Logical Flow of Programs
- Session 5 Using Statistics about the Program Execution
- Additional Hints for Using the Debugger
- Example Sources

### **Prerequisites**

- You should be familiar with programming in Natural.
- Before you start with Session 1, you need to create all example programs (DEBUG1P and DEBUG2P) and subprograms (DEBUG1N, DEBUG2N, DEBUG3N and DEBUG4N) provided in the section *Example Sources* later in this tutorial. Save and catalog these objects with the system command STOW.

## **Fundamentals of Debugging**

The debugger can be used to interrupt the execution flow of a Natural object at a particular debug event and obtain information on the current status of the interrupted object such as the next statement to be executed, the value of a variable and the hierarchy (program levels) of objects called. You basically need to take the following two major steps to pass control to the debugger for program interruption:

1. Activate the debugger with the system command TEST ON.

This allows the debugger to receive control for each statement to be executed by the Natural runtime system.

2. Set one or more debug entries (breakpoints and watchpoints) for the Natural objects to be executed.

This allows the debugger to decide when to take over control from the Natural runtime system and interrupt the program execution.

A Natural error always interrupts the program execution. No debug entry is required then, the debugger steps in automatically.

The following is an overview of all possible program interruptions:

| Program<br>Interruption | Explanation                                                                                                    |
|-------------------------|----------------------------------------------------------------------------------------------------|
| Breakpoint              | Causes a program interruption for a statement line in a Natural object.                                                                                                    |
|                         | The debugger interrupts the program execution whenever the statement line for which a breakpoint is set is to be executed, that is, <i>before</i> the statement contained in this line is processed.                                                                                        |
| Watchpoint              | Causes a program interruption for a variable in a Natural object.                                                                                                    |
|                         | The debugger interrupts the program execution whenever the contents of the variable for which a watchpoint is set have changed, that is, <i>after</i> the statement that references this variable is processed.                                                                             |
| Step mode               | Steps through the object during the program execution.                                                                                                    |
|                         | Step mode is initiated by a debugger command and requires that the debugger previously received control because of a breakpoint or a watchpoint. In step mode, the debugger interrupts the program execution <i>before</i> each executable statement contained in this object is processed. |
| Natural error           | Causes an automatic program interruption.                                                                                                    |

### Session 1 - Analyzing a Natural Error

This session describes investigation methods for a Natural error that occurs during program execution.

#### To simulate a Natural error

1. From the NEXT prompt, execute DEBUG1P.

The following Natural error message appears: DEBUG1N 0180 NAT0954 Abnormal termination S0C7 during program execution.

The message points to line 180 in the subprogram DEBUG1N: BONUS := SALARY \* PERCENT / 100. This indicates that incorrect values are returned for one or more of the variables referenced. However, at this point, this is no clear evidence of what actually causes the problem; and it could be difficult to determine the cause if the variable values were retrieved from a database (as is typical for employee records).

- **b** To activate the debugger for further problem investigation
  - 1. At the NEXT prompt, enter the following:

TEST ON

The message Test mode started. indicates that the debugger is activated.

Note:

TEST ON remains active for the duration of the current session or until you enter TEST OFF to deactivate the debugger.

2. Again, execute DEBUG1P from the NEXT prompt.

A Debug Break window similar to the example below appears:

```
----- Debug Break ------
Break by ABEND SOC7 at NATARI2+2A4-4 (NAT0954)
at line 180 in subprogram DEBUG1N (level 2)
in library DEBUG in system file (10,32).
      G
        Go
      T.
          List break
      М
          Debug Main Menu
      Ν
          Next break command
      R
          Run (set test mode OFF)
       S
          Step mode
       V
          Variable maintenance
Code .. G
Abnormal termination SOC7 during program execution
PF2=Step, PF13=Next, PF14=Go, PF15=Menu, PF17=SkipS
 _____
```

Since a Natural error occurs, the debugger steps in automatically and displays the **Debug Break** window.

Additional information on where the error occurs is displayed at the top of the window: the module (NATARI2) in the Natural nucleus (helpful for Software AG technical support), the type of object (subprogram) the library (DEBUG) and the database ID and file number (10, 32) of the system file.

The **Debug Break** window also provides debugger functions that can be used, for example, to continue the program execution (**Go** or **Run**), invoke the debugger maintenance menu (**Debug Main Menu**) or activate step mode. You execute a function by using either the appropriate function code or PF key.

#### To inspect the erroneous statement line

1. In the Code field, replace the default entry G by L to execute the List break function.

The source of DEBUG1N is displayed:

\*\*\*\*\* NATURAL TEST UTILITIES \*\*\*\*\* 13:48:54 2007-09-06 Test Mode ON - List Object Source -Object DEBUG1N Bottom of data Co Line Source Message \_\_\_\_0070 2 NUMCHILD (N2) \_\_\_\_0080 2 ENTRYDATE (D) \_\_\_\_0090 2 SALARY (P7.2) \_\_\_\_0100 2 BONUS (P7.2) \_\_\_ 0110 LOCAL \_\_\_0120 1 TARGETDATE (D) INIT <D'2009-01-01'> \_\_\_\_0130 1 DIFFERENCE (P3.2) 0140 1 PERCENT (P2.2) INIT <3.5> \_\_\_ 0150 END-DEFINE 0160 DIFFERENCE := (TARGETDATE - ENTRYDATE) / 365 \_ 0170 IF DIFFERENCE GE 10 /\* BONUS FOR YEARS IN COMPAN | last line BONUS := SALARY \* PERCENT / 100 \* NAT0954 \* \_\_\_0180 0190 END-IF \_\_\_ 0200 SALARY := SALARY + 1800 /\* SALARY PLUS ANNUAL INCREA \_\_\_\_ 0210 END Command ===> Enter-PF1---PF2---PF3---PF4---PF5---PF6---PF7---PF8---PF9---PF10--PF11--PF12---Help Step Exit Last Scan Flip -+ Li Br < Canc >

last line indicates that the statement contained in line 170 is the last statement that executed successfully.

The statement in line 180 which causes the problem is highlighted and annotated with \* NAT0954 \*.

This indicates that the error is caused by either the contents of the variable SALARY or PERCENT. Most likely, this is SALARY since PERCENT is properly initialized.

#### To check the contents of SALARY

1. In the Command line, enter the following:

DIS VAR SALARY

A Display Variable screen similar to the example below appears for the variable SALARY:

```
***** NATURAL TEST UTILITIES *****
18:59:51
                                                                   2007-09-06
Test Mode ON
                   - Display Variable (Alphanumeric) -
                                                            Object DEBUG1N
Name ..... EMPLOYEE.SALARY
Fmt/Len ... P 7.2
Type ..... parameter
Index .....
Range .....
Position ..
Contents ..
Command ===>
Variable contains invalid data.
Enter-PF1---PF2---PF3---PF4---PF5---PF6---PF7---PF8---PF9---PF10--PF11--PF12---
     Help Step Exit Last Mod
                                   Flip
                                                    Li Br Alpha Hex
                                                                      Canc
```

The message Variable contains invalid data. indicates that the contents of the variable, which seems to be blank, does not match the format of the variable. This becomes clear when you view the hexadecimal representation of the variable contents as described in the next step.

2. Press PF11 (Hex) to display the hexadecimal contents of the variable.

The screen now looks similar to the example below:

```
11:13:33
                    ***** NATURAL TEST UTILITIES *****
                                                                2007-09-06
Test Mode ON
                    - Display Variable (Hexadecimal) -
                                                          Object DEBUG1N
Name ..... EMPLOYEE.SALARY
Fmt/Len ... P 7.2
Type ..... parameter
Index .....
Range ....
Position ..
Contents .. 4040404040
Command ===>
Enter-PF1---PF2---PF3---PF4---PF5---PF6---PF7---PF8---PF9---PF10--PF11--PF12---
     Help Step Exit Last Mod
                                 Flip Li Br Alpha Hex
                                                                   Canc
```

The hexadecimal value shows that the variable is not in packed numeric format, thus leading to a calculation error during the program execution. DEBUG1P obviously provides DEBUG1N with an incorrect value for SALARY.

#### Tip:

You can press PF10 (Alpha) to switch back to the alphanumeric representation.

3. In the Command line, enter the following:

GO

The command GO returns control from the debugger to the Natural runtime system, which continues the program execution until the end of the program or the next debug event. In this case, there is no additional debug event and the NEXT prompt appears with the known Natural error message.

#### To correct SALARY in the object source

- 1. Open DEBUG1P with the program editor and remove the comment sign (\*) entered for SALARY := 99000.
- 2. Save and catalog the program with the system command STOW.
- 3. Execute DEBUG1P.

The debugger does not interrupt the program though TEST ON is still set. The program executes successfully and outputs a report:

```
      Page
      1
      07-09-06
      15:28:06

      EMPLOYEE RECEIVES:
      100800.00

      PLUS BONUS OF:
      3465.00

      NEXT
      LIB=DEBUG
```

### Session 2 - Using a Breakpoint

You can interrupt the program execution at a specific statement line by setting a breakpoint for this line.

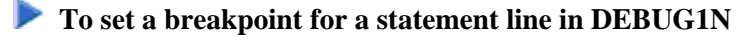

1. At the NEXT prompt, enter the following:

#### TEST SET BP DEBUG1N 170

The message Breakpoint DEBUG1N0170 set at line 170 of object DEBUG1N. confirms that a breakpoint with the name DEBUG1N0170 is set for statement line 170 in the DEBUG1N subprogram.

#### Notes:

- 1. A breakpoint can only be set for an executable statement. If you try to set a statement for a non-executable statement, an appropriate error message appears.
- 2. A breakpoint is usually only valid during the current Natural session. If required, you can save a

breakpoint for future sessions: see Saving Breakpoints and Watchpoints in Additional Hints for Using the Debugger.

2. Execute DEBUG1P.

The debugger now interrupts the program execution at the statement line, where the new breakpoint is set. The **Debug Break** window appears:

```
----- Debug Break -----
Break by breakpoint DEBUG1N0170
at line 170 in subprogram DEBUG1N (level 2)
in library DEBUG in system file (10,32).
       G
          Go
       L
         List break
          Debug Main Menu
       М
       Ν
          Next break command
       R
          Run (set test mode OFF)
       S
          Step mode
       V
          Variable maintenance
Code .. G
PF2=Step, PF13=Next, PF14=Go, PF15=Menu, PF17=SkipS
_____
```

The window indicates the name of the breakpoint, the corresponding statement line and object and the library that contains the object. It also indicates the operational level of subprogram DEBUG1N.

To view the statement indicated in the Debug Break window

• Execute the List break function.

The source of DEBUG1N is displayed on the List Object Source screen:

```
11:36:45
                     ***** NATURAL TEST UTILITIES *****
                                                                  2007-09-06
Test Mode ON
                          - List Object Source -
                                                             Object DEBUG1N
                                                              Bottom of data
                                                               Message
Co Line Source
0070
       2 NUMCHILD (N2)
0080
       2 ENTRYDATE (D)
____0090 2 SALARY (P7.2)
___0100
       2 BONUS (P7.2)
 0110 LOCAL
 0120 1 TARGETDATE (D)
                           INIT <D'2009-01-01'>
0130 1 DIFFERENCE (P3.2)
____0140 1 PERCENT (P2.2) INIT <3.5>
  0150 END-DEFINE
___ 0160 DIFFERENCE := (TARGETDATE - ENTRYDATE) / 365
                                                               last line
____0170 IF DIFFERENCE GE 10 /* BONUS FOR YEARS IN COMPAN | DEBUG1N0170
0180
        BONUS := SALARY * PERCENT / 100
____ 0190 END-IF
___ 0200 SALARY := SALARY + 1800 /* SALARY PLUS ANNUAL INCREA
___ 0210 END
Command ===>
Enter-PF1---PF2---PF3---PF4---PF5---PF6---PF7---PF8---PF9---PF10--PF11--PF12---
     Help Step Exit Last Scan Flip -
                                          +
                                                   Li Br <
                                                               >
                                                                     Canc
```

Statement line 170 indicated in the Debug Break window is highlighted. The Message column indicates the name of the breakpoint (DEBUG1N0170) set for this statement line and the last statement line executed (line 160 as indicated by last line).

Remember: A breakpoint interrupts the program execution *before* the statement for which the breakpoint is set is processed.

There are several direct commands you can enter on the List Object Source screen to obtain more information on the current object. As an example, you can view all variables as described in the following step.

#### To display a list of variables contained in DEBUG1N

1. In the Command line, enter the following:

DIS VAR

A **Display Variables** screen similar to the example below appears:

| 11:06:13<br>Test Mode ON          | ***** NATURAL TEST<br>- Display Variables | UTILITIES *****<br>(Alphanumeric) -  | 2007-09-06<br>Object DEBUG1N<br>All |
|-----------------------------------|-------------------------------------------|--------------------------------------|-------------------------------------|
| Co Le Variable Name<br>1 EMPLOYEE | Ŧ                                         | Leng Contents                        | Msg.                                |
| 2 NAME                            | A                                         | 20 MEIER                             |                                     |
| 2 SALARY                          | P                                         | 7.2 99000.00                         |                                     |
| 2 BONUS<br>1 TARGETDATE           | P<br>D                                    | <b>7.2 *** invalid</b><br>2009-01-01 | data ***                            |
| 1 DIFFERENCE<br>1 PERCENT         | P<br>P                                    | 3.2 20.00<br>2.2 3.50                |                                     |
|                                   |                                           |                                      |                                     |
| Command ===>                      |                                           |                                      |                                     |
| Enter-PF1PF2PF<br>Help Step Ex    | 3PF4PF5PF6-<br>it Last Zoom Flip          | PF7PF8PF9PF1<br>- + Li Br Alp        | 0PF11PF12<br>ha Hex Canc            |

The screen lists all variables defined in DEBUG1N. You can neglect the remark invalid data for BONUS. In this case, it is not essential whether BONUS is properly initialized since it is used as a target operand only. However, to exercise another debugger command, change the contents of BONUS in the following step.

#### To check and modify the contents of BONUS

1. In the Co column, next to BONUS, enter the following:

мо

#### Or:

In the Command line, enter the following:

MOD VAR BONUS

A Modify Variable screen similar to the example below appears:

```
***** NATURAL TEST UTILITIES *****
11:29:50
                                                                 2007-09-06
                    - Modify Variable (Alphanumeric) - Object DEBUG1N
Test Mode ON
Name ..... EMPLOYEE.BONUS
Fmt/Len ... P 7.2
Type ..... parameter
Index .....
Range ....
Position .. 1
Contents .. _
Command ===>
Variable contains invalid data.
Enter-PF1---PF2---PF3---PF4---PF5---PF6---PF7---PF8---PF9---PF10--PF11--PF12---
                                                   Li Br Alpha Hex
     Help Step Exit Last Save Flip
                                                                    Canc
```

- 2. You can use the hexadecimal display to verify that the variable is not in packed numeric format. Press PF10 (Alpha) to switch back to the alphanumeric representation.
- 3. In the **Contents** field, enter a value in packed numeric format, for example, 12345.00 and press PF5 (Save).

The screen now looks similar to the example below:

```
11:50:00
                    ***** NATURAL TEST UTILITIES *****
                                                                 2007-09-06
                    - Display Variable (Alphanumeric) - Object DEBUG1N
Test Mode ON
Name ..... EMPLOYEE.BONUS
Fmt/Len ... P 7.2
Type ..... parameter
Index ....
Range ....
Position ..
Contents .. 12345.00
Command ===>
Variable BONUS modified.
Enter-PF1---PF2---PF3---PF4---PF5---PF6---PF7---PF8---PF9---PF10--PF11--PF12---
     Help Step Exit Last Mod
                                  Flip Li Br Alpha Hex
                                                                    Canc
```

A message confirms the modification of **Contents**.

4. Press PF9 (Li Br) or PF3 (Exit).

The List Object Source screen appears.

5. In the Command line, enter the following:

GO

The debugger returns control to the Natural runtime system, which finishes executing DEBUG1P since no further debug event occurs. The report produced by the program is output:

```
        Page
        1
        07-09-06
        10:02:51

        EMPLOYEE RECEIVES:
        100800.00
        PLUS BONUS OF:
        3465.00

        NEXT
        LIB=DEBUG
```

6. Before you continue with the next session, delete all current breakpoints by entering the following at the NEXT prompt:

TEST DEL BP \* \*

A message appears confirming that all breakpoint (in this case, only one breakpoint) are deleted.

### Session 3 - Using a Watchpoint

DEBUG1P and DEBUG1N perform a calculation for a single employee's bonus and salary payment. If multiple employee records were processed, you would probably test whether the variable BONUS is now updated correctly. This is done by setting a watchpoint for this variable. A watchpoint allows the debugger to interrupt the program execution when the contents of the specified variable change.

#### **To set a watchpoint for the variable BONUS**

1. At the NEXT prompt, enter the following:

TEST SET WP DEBUGIN BONUS

The message Watchpoint BONUS set for variable EMPLOYEE.BONUS. confirms that a watchpoint is set for the variable BONUS in the DEBUG1N example subprogram.

Notes:

- 1. If you enter a debugger direct command in the Command line of a debugger screen, you must omit the keyword TEST. For example, instead of TEST SET WP DEBUG1N BONUS, you would then enter SET WP DEBUG1N BONUS only.
- 2. A watchpoint is usually only valid during the current Natural session. If required, you can save a watchpoint for future sessions: see *Saving Breakpoints and Watchpoints* in *Additional Hints for Using the Debugger*.
- 2. Execute DEBUG1P from the NEXT prompt.

The debugger interrupts the program execution at the new watchpoint and invokes the **Debug Break** window:

```
Break by watchpoint BONUS |
at line 180 in subprogram DEBUG1N (level 2)
in library DEBUG in system file (10,32).
G Go
L List break
M Debug Main Menu
N Next break command
R Run (set test mode OFF)
S Step mode
V Variable maintenance
Code .. G
PF2=Step,PF13=Next,PF14=Go,PF15=Menu,PF17=SkipS
```

The window indicates that a watchpoint was detected in line 180. This line contains the statement that processes the variable BONUS.

The debugger interrupted the program execution *after* the statement for BONUS was processed. Only then could the debugger recognize that the contents of the variable had changed.

3. Execute the **List break** function.

The **List Object Source** now looks similar to the example below:

```
***** NATURAL TEST UTILITIES *****
16:24:46
                                                                   2007-09-06
                           - List Object Source -
Test Mode ON
                                                              Object DEBUG1N
                                                               Bottom of data
                                                                Message
Co Line Source
0070
        2 NUMCHILD (N2)
  0080
         2 ENTRYDATE (D)
 0090
         2 SALARY
                     (P7.2)
 0100
         2 BONUS
                     (P7.2)
  0110 LOCAL
 _ 0120 1 TARGETDATE (D)
                            INIT <D'2009-01-01'>
0130 1 DIFFERENCE (P3.2)
___ 0140 1 PERCENT
                     (P2.2) INIT <3.5>
  0150 END-DEFINE
  0160 DIFFERENCE := (TARGETDATE - ENTRYDATE) / 365
___ 0170 IF DIFFERENCE GE 10 /* BONUS FOR YEARS IN COMPAN
                                                                DEBUG1N0170
0180
         BONUS := SALARY * PERCENT / 100
                                                                BONUS
____ 0190 END-IF
___ 0200 SALARY := SALARY + 1800
                               /* SALARY PLUS ANNUAL INCREA
0210 END
Command ===>
Enter-PF1---PF2---PF3---PF4---PF5---PF6---PF7---PF8---PF9---PF10--PF11--PF12---
     Help Step Exit Last Scan Flip -
                                              +
                                                    Li Br <
                                                                >
                                                                      Canc
```

The statement which references the variable BONUS is highlighted and the Message column indicates the name of the watchpoint set for the variable.

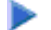

To check for changes in BONUS

1. In the Command line, enter the following:

DIS VAR BONUS

The Display Variable screen appears and displays a value of 3465.00 in the Contents field. This shows that the contents of the variable BONUS have changed.

2. Press PF3 (Exit) to return to the List Object Source screen.

#### To check for changes in SALARY

1. To test the contents of the variable SALARY in a later step, set a breakpoint for SALARY by entering the following in the **Co** column of line 200:

SE

From the **List Object Source** screen, a line command such as SE is a convenient alternative to using the SET BP direct command.

The Message column indicates that a breakpoint (BP) is set for line 200:

```
17:55:58
                     ***** NATURAL TEST UTILITIES *****
                                                                   2007-09-06
Test Mode ON
                           - List Object Source -
                                                               Object DEBUG1N
                                                               Bottom of data
Co Line Source
                                                                 Message
____0070
        2 NUMCHILD (N2)
____0080
        2 ENTRYDATE (D)
____0090
        2 SALARY (P7.2)
____0100
        2 BONUS
                     (P7.2)
___ 0110 LOCAL
___ 0120 1 TARGETDATE (D)
                          INIT <D'2009-01-01'>
____0130 1 DIFFERENCE (P3.2)
____ 0140 1 PERCENT
                  (P2.2) INIT <3.5>
___ 0150 END-DEFINE
____ 0160 DIFFERENCE := (TARGETDATE - ENTRYDATE) / 365
___ 0170 IF DIFFERENCE GE 10
                            /* BONUS FOR YEARS IN COMPAN
                                                                DEBUG1N0170
____0180
        BONUS := SALARY * PERCENT / 100
                                                                 BONUS
___ 0190 END-IF
____0200 SALARY := SALARY + 1800 /* SALARY PLUS ANNUAL INCREA | BP set
___ 0210 END
Command ===>
Enter-PF1---PF2---PF3---PF4---PF5---PF6---PF7---PF8---PF9---PF10--PF11--PF12---
     Help Step Exit Last Scan Flip - +
                                                    Li Br <
                                                                 >
                                                                      Canc
```

2. In the Command line, enter the following:

GO

The Debug Break window appears:

```
----- Debug Break -----
Break by breakpoint DEBUG1N0200
at line 200 in subprogram DEBUG1N (level 2)
in library DEBUG
               in system file (10,32).
       G
         Go
       L
         List break
      М
         Debug Main Menu
      Ν
         Next break command
      R
         Run (set test mode OFF)
       S
         Step mode
         Variable maintenance
      V
Code .. G
PF2=Step, PF13=Next, PF14=Go, PF15=Menu, PF17=SkipS
-----
```

3. Execute the **List break** function.

The List Object Source screen now looks similar to the example below:

| Co Line Source       Message        00702 NUMCHILD (N2)                                                                                                    | 10:49:31<br>Test Mode ON                                                                                                | ***** NATURAL TEST UTILITIES *****<br>- List Object Source -                                                                                                    | 2007-09-06<br>Object DEBUG1N<br>Bottom of data |
|----------------------------------------------------------------------------------------------------|----------------------------------------------------------------------------------------------------|----------------------------------------------------------------------------------------------------|------------------------------------------------|
| <pre>0070 2 NUMCHILD (N2)<br/>0080 2 ENTRYDATE (D)<br/>0090 2 SALARY (P7.2)<br/>0100 2 BONUS (P7.2)<br/>0110 LOCAL<br/>0120 1 TARGETDATE (D) INIT <d'2009-01-01'><br/>0130 1 DIFFERENCE (P3.2)<br/>0140 1 PERCENT (P2.2) INIT &lt;3.5&gt;<br/>0150 END-DEFINE<br/>0160 DIFFERENCE := (TARGETDATE - ENTRYDATE) / 365<br/>0170 IF DIFFERENCE GE 10 /* BONUS FOR YEARS IN COMPAN   DEBUG1N0170<br/>0180 BONUS := SALARY * PERCENT / 100   last line<br/>0190 END-IF<br/>0200 SALARY := SALARY + 1800 /* SALARY PLUS ANNUAL INCREA   DEBUG1N0200<br/>0210 END</d'2009-01-01'></pre> | Co Line Source                                                                                                    |                                                                                                    | Message                                        |
| <pre>0080 2 ENTRYDATE (D)<br/>0090 2 SALARY (P7.2)<br/>0100 2 BONUS (P7.2)<br/>0110 LOCAL<br/>0120 1 TARGETDATE (D) INIT <d'2009-01-01'><br/>0130 1 DIFFERENCE (P3.2)<br/>0140 1 PERCENT (P2.2) INIT &lt;3.5&gt;<br/>0150 END-DEFINE<br/>0160 DIFFERENCE := (TARGETDATE - ENTRYDATE) / 365<br/>0170 IF DIFFERENCE GE 10 /* BONUS FOR YEARS IN COMPAN   DEBUG1N0170<br/>0180 BONUS := SALARY * PERCENT / 100   last line<br/>0190 END-IF<br/>0200 SALARY := SALARY + 1800 /* SALARY PLUS ANNUAL INCREA   DEBUG1N0200<br/>0210 END</d'2009-01-01'></pre>                          | 0070 2 NUMCHILD                                                                                                    | (N2)                                                                                                    |                                                |
| <pre>0090 2 SALARY (P7.2)<br/>0100 2 BONUS (P7.2)<br/>0110 LOCAL<br/>0120 1 TARGETDATE (D) INIT <d'2009-01-01'><br/>0130 1 DIFFERENCE (P3.2)<br/>0140 1 PERCENT (P2.2) INIT &lt;3.5&gt;<br/>0150 END-DEFINE<br/>0160 DIFFERENCE := (TARGETDATE - ENTRYDATE) / 365<br/>0170 IF DIFFERENCE GE 10</d'2009-01-01'></pre>                                                                                                    | 0080 2 ENTRYDATE                                                                                                    | (D)                                                                                                    |                                                |
| <pre>0100 2 BONUS (P7.2)<br/>0110 LOCAL<br/>0120 1 TARGETDATE (D) INIT <d'2009-01-01'><br/>0130 1 DIFFERENCE (P3.2)<br/>0140 1 PERCENT (P2.2) INIT &lt;3.5&gt;<br/>0150 END-DEFINE<br/>0160 DIFFERENCE := (TARGETDATE - ENTRYDATE) / 365<br/>0170 IF DIFFERENCE GE 10 /* BONUS FOR YEARS IN COMPAN   DEBUG1N0170<br/>0180 BONUS := SALARY * PERCENT / 100   last line<br/>0190 END-IF<br/>0200 SALARY := SALARY + 1800 /* SALARY PLUS ANNUAL INCREA   DEBUG1N0200<br/>0210 END</d'2009-01-01'></pre>                                                                            | 0090 2 SALARY                                                                                                    | (P7.2)                                                                                                    |                                                |
| <pre>0110 LOCAL0120 1 TARGETDATE (D) INIT <d'2009-01-01'>0130 1 DIFFERENCE (P3.2)0140 1 PERCENT (P2.2) INIT &lt;3.5&gt;0150 END-DEFINE0160 DIFFERENCE := (TARGETDATE - ENTRYDATE) / 3650170 IF DIFFERENCE GE 10 /* BONUS FOR YEARS IN COMPAN   DEBUG1N01700180 BONUS := SALARY * PERCENT / 100   last line0190 END-IF0200 SALARY := SALARY + 1800 /* SALARY PLUS ANNUAL INCREA   DEBUG1N02000210 END</d'2009-01-01'></pre>                                                                                                    | 0100 2 BONUS                                                                                                    | (P7.2)                                                                                                    |                                                |
| <pre>0120 1 TARGETDATE (D) INIT <d'2009-01-01'>0130 1 DIFFERENCE (P3.2)0140 1 PERCENT (P2.2) INIT &lt;3.5&gt;0150 END-DEFINE0160 DIFFERENCE := (TARGETDATE - ENTRYDATE) / 3650170 IF DIFFERENCE GE 10</d'2009-01-01'></pre>                                                                                                    | 0110 LOCAL                                                                                                    |                                                                                                    |                                                |
| <pre>0130 1 DIFFERENCE (P3.2)0140 1 PERCENT (P2.2) INIT &lt;3.5&gt;0150 END-DEFINE0160 DIFFERENCE := (TARGETDATE - ENTRYDATE) / 3650170 IF DIFFERENCE GE 10</pre>                                                                                                    | 0120 1 TARGETDATE                                                                                                    | (D) INIT <d'2009-01-01'></d'2009-01-01'>                                                                                                    |                                                |
| <pre>0140 1 PERCENT (P2.2) INIT &lt;3.5&gt;0150 END-DEFINE0160 DIFFERENCE := (TARGETDATE - ENTRYDATE) / 3650170 IF DIFFERENCE GE 10 /* BONUS FOR YEARS IN COMPAN   DEBUGIN01700180 BONUS := SALARY * PERCENT / 100   last line0190 END-IF0200 SALARY := SALARY + 1800 /* SALARY PLUS ANNUAL INCREA   DEBUG1N02000210 END   Command ===&gt;</pre>                                                                                                    | 0130 1 DIFFERENCE                                                                                                    | (P3.2)                                                                                                    |                                                |
| <pre>0150 END-DEFINE<br/>0160 DIFFERENCE := (TARGETDATE - ENTRYDATE) / 365<br/>0170 IF DIFFERENCE GE 10 /* BONUS FOR YEARS IN COMPAN   DEBUGIN0170<br/>0180 BONUS := SALARY * PERCENT / 100   last line<br/>0190 END-IF<br/>0200 SALARY := SALARY + 1800 /* SALARY PLUS ANNUAL INCREA   DEBUGIN0200<br/>0210 END</pre>                                                                                                    | 0140 1 PERCENT                                                                                                    | (P2.2) INIT <3.5>                                                                                                    |                                                |
| <pre>0160 DIFFERENCE := (TARGETDATE - ENTRYDATE) / 365  0170 IF DIFFERENCE GE 10 /* BONUS FOR YEARS IN COMPAN   DEBUGIN01700180 BONUS := SALARY * PERCENT / 100   last line0190 END-IF0200 SALARY := SALARY + 1800 /* SALARY PLUS ANNUAL INCREA   DEBUG1N02000210 END   Command ===&gt;</pre>                                                                                                    | 0150 END-DEFINE                                                                                                    |                                                                                                    |                                                |
| <pre>0170 IF DIFFERENCE GE 10 /* BONUS FOR YEARS IN COMPAN   DEBUG1N0170<br/>0180 BONUS := SALARY * PERCENT / 100   last line<br/>0190 END-IF<br/>0200 SALARY := SALARY + 1800 /* SALARY PLUS ANNUAL INCREA   DEBUG1N0200<br/>0210 END   Command ===&gt;</pre>                                                                                                    | 0160 DIFFERENCE :=                                                                                                    | (TARGETDATE – ENTRYDATE) / 365                                                                                                    |                                                |
| <pre> 0180 BONUS := SALARY * PERCENT / 100   last line<br/> 0190 END-IF<br/> 0200 SALARY := SALARY + 1800 /* SALARY PLUS ANNUAL INCREA   DEBUG1N0200<br/> 0210 END   Command ===&gt;</pre>                                                                                                    | 0170 IF DIFFERENCE                                                                                                    | GE 10 /* BONUS FOR YEARS IN COMPAN                                                                                                    | DEBUG1N0170                                    |
| <pre> 0190 END-IF                                      </pre>                                                                                                    | 0180 BONUS := SAI                                                                                                    | LARY * PERCENT / 100                                                                                                    | last line                                      |
| <pre> 0200 SALARY := SALARY + 1800 /* SALARY PLUS ANNUAL INCREA   DEBUG1N0200<br/> 0210 END  <br/>Command ===&gt;</pre>                                                                                                    | 0190 END-IF                                                                                                    |                                                                                                    |                                                |
| 0210 END  <br>Command ===>                                                                                                    | 0200 SALARY := SALA                                                                                                    | ARY + 1800 /* SALARY PLUS ANNUAL INCREA                                                                                                    | DEBUG1N0200                                    |
| Command ===>                                                                                                    | 0210 END                                                                                                    |                                                                                                    |                                                |
|                                                                                                    | Command>                                                                                                    |                                                                                                    |                                                |
|                                                                                                    |                                                                                                    |                                                                                                    |                                                |
|                                                                                                    |                                                                                                    |                                                                                                    |                                                |
| Enter-DE1DE2DE3DE5DE6DE7DE8DE9DE10DE11DE12                                                                                                    | $\mathbf{E}\mathbf{n} + \mathbf{e}\mathbf{r} - \mathbf{D}\mathbf{E}1 = -\mathbf{D}\mathbf{E}2 = -\mathbf{D}\mathbf{E}2$ | $ DE_{} DE_{} D$ | 1                                              |
| Help Step Fyit Last Scan Flip - + Li Br < > Canc                                                                                                    | Help Step Fyit                                                                                                    | t Lagt Scan Flin - + Li Br <                                                                                                    | Canc                                           |

Since this is a breakpoint, the statement that references (and updates) SALARY has not yet been executed. As a result, the contents of the variable have not changed.

4. In the Command line, enter DIS VAR SALARY to verify that the contents of SALARY are unchanged.

The variable screen proves that SALARY still contains 99000, the initial value assigned in DEBUG1P.

5. To view the update of the variable contents, step to the next statement by choosing either of the following methods:

In the Command line, enter the following:

STEP

Or: Press PF2 (Step).

The screen now looks similar to the example below:

13:38:24 \*\*\*\*\* NATURAL TEST UTILITIES \*\*\*\*\* 2007-09-06 Test Mode ON Object DEBUG1N - List Object Source -Bottom of data Co Line Source Message \_\_\_0070 2 NUMCHILD (N2) 0080 2 ENTRYDATE (D) \_\_\_\_0090 2 SALARY (P7.2) 0100 2 BONUS (P7.2) 0110 LOCAL INIT <D'2009-01-01'> 0120 1 TARGETDATE (D) 0130 1 DIFFERENCE (P3.2) \_\_\_ 0140 1 PERCENT (P2.2) INIT <3.5> 0150 END-DEFINE 0160 DIFFERENCE := (TARGETDATE - ENTRYDATE) / 365 \_ 0170 IF DIFFERENCE GE 10 /\* BONUS FOR YEARS IN COMPAN DEBUG1N0170 BONUS := SALARY \* PERCENT / 100 0180 \_\_\_ 0190 END-IF \_ 0200 SALARY := SALARY + 1800 /\* SALARY PLUS ANNUAL INCREA last line 0210 **END** step mode Command ===> Enter-PF1---PF2---PF3---PF4---PF5---PF6---PF7---PF8---PF9---PF10--PF11--PF12---Help Step Exit Last Scan Flip -+ Li Br < > Canc

You skipped one line and processed the next executable statement in line 200, which updates SALARY. The **Message** column indicates that step mode is set. In step mode, the debugger continues the program execution at the next executable statement.

6. In the Command line, enter DIS VAR SALARY to check the variable contents.

The **Display Variable** screen appears and displays a value of 100800.00 in the **Contents** field. This proves that the contents of the variable SALARY have changed.

7. In the Command line, enter the following:

GO

The debugger returns control to the Natural runtime system, which finishes executing DEBUG1P since no further debug event occurs. The report produced by the program is output.

### **Session 4 - Tracing the Logical Flow of Programs**

This session describes debugging methods you can use to better understand, overview and control a complex Natural application with numerous objects.

The session starts out with instructions for analyzing the logical flow of an application on the statement level. It then demonstrates how breakpoints can be used to find out the sequence in which programs are executed.

The instructions in this session are based on a simple (but sufficient for demonstration) example application that consists of one program (DEBUG2P) and three subprograms (DEBUG2N, DEBUG3N and DEBUG4N).

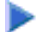

#### ▶ To set a breakpoint at program begin or end

1. Set a breakpoint for DEBUG2P by entering the following at the NEXT prompt:

#### TEST SET BP DEBUG2P BEG

The message Breakpoint DEBUG2P-BEG set at line BEG of object DEBUG2P. confirms that a breakpoint is set in DEBUG1N.

Using the keyword BEG instead of a specific line number has the effect that the breakpoint is set at the beginning of the program, that is, for the first statement to be executed. This can even be the DEFINE DATA statement, for example, if an INIT clause is used, which generates an executable statement when the program is cataloged.

Tip:

You can also specify the keyword END to set a breakpoint for the last statement to be executed. This can be the END statement but also the FETCH or CALLNAT statement.

2. Execute DEBUG2P.

The **Debug Break** window appears:

```
----- Debug Break -----
Break by breakpoint DEBUG2P-BEG
at line 130 in program DEBUG2P (level 1)
in library DEBUG in system file (10,32).
      G Go
      L List break
      M Debug Main Menu
      N Next break command
      R Run (set test mode OFF)
      S
         Step mode
      V
         Variable maintenance
Code .. G
PF2=Step, PF13=Next, PF14=Go, PF15=Menu, PF17=SkipS
     ------
```

The debugger now steps in at the first breakpoint set for the program.

3. Execute the **List break** function to check the source and see that the debugger now steps in at the first executable statement NAME := 'MEIER'.

#### To step through an application

1. On the **List Object Source** screen, set step mode by either pressing PF2 (Step) or entering STEP in the Command line.

The last statement executed is annotated with last line. The next statement to be executed is highlighted and annotated with step mode.

#### Tip:

If you do not want the debugger to pause at every single statement but step through an application more quickly, in the STEP command, specify the number of statements you want to skip, for example: STEP 2 or STEP 10.

- 2. Press PF2 (Step) repeatedly until the CALLNAT statement is annotated with step mode.
- 3. Continue with PF2 (Step) and execute the CALLNAT.

The invoked subprogram DEBUG2N is displayed, where the next statement to be executed is highlighted:

```
***** NATURAL TEST UTILITIES *****
11:59:19
                                                              2007-09-06
Test Mode ON
                        - List Object Source -
                                                         Object DEBUG2N
                                                             Top of data
Co Line Source
                                                           Message
____0010 ** SUBPROGRAM DEBUG2N: CALLS 'DEBUG3N' AND 'DEBUG4N'FOR
 0030 DEFINE DATA
                                                           step mode
 0040 PARAMETER
  0050 1 EMPLOYEE
___ 0060
       2 NAME
                   (A20)
       2 NUMCHILD (N2)
  0070
0080
        2 ENTRYDATE (D)
___ 0090
       2 SALARY (P7.2)
2 BONUS (P7.2)
___0100
___ 0110 LOCAL
___ 0120 1 TARGETDATE (D) INIT <D'2009-01-01'>
___ 0130 1 DIFFERENCE (P3.2)
___ 0140 1 PERCENT (P2.2) INIT <3.5>
___ 0150 END-DEFINE
Command ===>
Enter-PF1---PF2---PF3---PF4---PF5---PF6---PF7---PF8---PF9---PF10--PF11--PF12---
     Help Step Exit Last Scan Flip - +
                                                Li Br <
                                                           >
                                                                 Canc
```

As an alternative, you could skip the CALLNAT by entering STEP SKIP in the Command line.

You would then only step through the statements in the invoking program DEBUG2 but not through the statements within an invoked subprogram.

#### To view the levels at which the objects are executed

1. In the List Object Source screen of DEBUG2N, enter the following in the Command line:

OBJCHAIN

A Break Information screen similar to the example below appears:

```
13:45:34 ***** NATURAL TEST UTILITIES ***** 2007-09-06
- Break Information -
No GDA active for the current program.
Break by step mode
at line 30 in subprogram DEBUG2N (level 2)
in library DEBUG in system file (10,32).
```

In addition to the object information already known, this screen indicates whether the program references a GDA (global data area).

2. Press ENTER to scroll down one page.

The screen now looks similar to the example below:

| 13:46 | :34     | ***        | ** NATURAL TES<br>- Current Obje | r UTILI<br>ect Cha | FIES ***<br>in - | *** 2007-09-06 |
|-------|---------|------------|----------------------------------|--------------------|------------------|----------------|
| Level | Name    | Туре       | Line Library                     | DBID               | FNR              |                |
| 2     | DEBUG2N | Subprogram | 0 DEBUG                          | 10                 | 32               |                |
| 1     | DEBUG2P | Program    | 170 DEBUG                        | 10                 | 32               |                |

This screen indicates the operational levels at which the objects are executed: subprogram DEBUG2N is executed at level 2 and program DEBUG2P (which invokes the subprogram) is executed at the superior level 1.

3. Press ENTER.

The List Object Source screen appears.

4. In the Command line, enter the following:

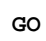

The debugger returns control to the Natural runtime system, which finishes executing DEBUG2P since no further debug event occurs. The report produced by the program is output:

```
Page 1 07-09-06 10:04:21
EMPLOYEE RECEIVES: 99300.00
PLUS BONUS OF: 3565.00
NEXT LIB=DEBUG
```

5. Delete all breakpoints currently set by entering the following at the NEXT prompt:

TEST DEL BP \* \*

A message appears confirming that all breakpoints are deleted.

```
To set breakpoints to follow the program execution
```

1. At the NEXT prompt, enter the following:

TEST SET BP ALL BEG

The message Breakpoint ALL-BEG set at line BEG of object ALL. appears.

This indicates that you have set a breakpoint for the first executable statement of each object to be executed.

2. Execute DEBUG2P.

A Debug Break window appears for DEBUG2P.

3. Execute the Go function repeatedly.

Each time you execute **Go**, the next object invoked is indicated in the **Debug Break** window (DEBUG2N first and then DEBUG3N and DEBUG4N). Thus, you can easily determine which objects are invoked at what point during the program execution. Additionally, for each object, you can apply the menu functions of the **Debug Break** window.

4. When the NEXT prompt appears, delete all breakpoints currently set by entering the following:

TEST DEL BP \* \*

A message appears confirming that all breakpoints are deleted.

### Session 5 - Using Statistics about the Program Execution

You can use the debugger to view statistical information on which objects are called and how often they are called. Additionally, you can find out which statements are executed, and how often.

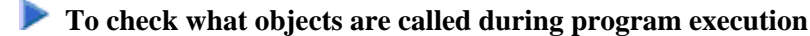

1. At the NEXT prompt, enter the following:

TEST SET CALL ON

The message Call statistics started. confirms that the statistics function is activated.

2. Execute DEBUG2P.

The debugger logs all object calls executed, and the report produced by the program is output.

3. At the NEXT prompt, enter the following:

TEST DIS CALL

A Display Called Objects screen similar to the example below appears:

| 10:43:47<br>Test Mod | e ON             | ***** NA<br>– D: | ATURAL<br>isplay | TEST (<br>Called | JTIL<br>d Obj | ITIES<br>jects | 5 ****     | Objec   | 2007-09-06<br>t |
|----------------------|------------------|------------------|------------------|------------------|---------------|----------------|------------|---------|-----------------|
| Object<br>*          | Library<br>DEBUG | Туре             | DBID             | FNR              | S/C           | Ver            | Cat Date   | Time    | Calls           |
| DEBUG2P              | DEBUG            | Program          | 10               | 32               | S/C           | 4.2            | 2007-08-30 | 13:48   | 1               |
| DEBUG2N              | DEBUG            | Subprogram       | 10               | 32               | S/C           | 4.2            | 2007-08-30 | 13:48   | 1               |
| DEBUG3N              | DEBUG            | Subprogram       | 10               | 32               | S/C           | 4.2            | 2007-08-30 | 13:48   | 1               |
| DEBUG4N              | DEBUG            | Subprogram       | 10               | 32               | S/C           | 4.2            | 2007-08-30 | 13:48   | 1               |
| Command              | ===>             |                  |                  |                  |               |                |            |         |                 |
| Enter-PF             | 1PF2             | -PF3PF4          | -PF5             | -PF6             | -PF7-         | PI<br>+        | 78PF9:     | PF10PF1 | 1PF12           |

The screen lists all objects executed: the invoking program (DEBUG2P) and all other objects invoked (DEBUG2N, DEBUG3N and DEBUG4N). It also indicates how frequently each object is invoked (CALLS), the type of object called, where the object is stored and under which Natural version, whether source and cataloged objects exist, and when the object was cataloged.

4. Press PF3 (Exit) or PF12 (Canc) until the NEXT prompt appears.

#### To check which statements are executed during program execution

1. At the NEXT prompt, enter the following:

TEST SET XSTAT COUNT

The message Statement execution counting started for library/object \*/\*. confirms that the statistics function is activated for all objects contained in the current library and all steplibs concatenated with this library.

2. Execute DEBUG2P.

The debugger logs all statements processed by the program before the report produced by the program is output.

3. At the NEXT prompt, enter the following:

TEST DIS XSTAT

A List Statement Execution Statistics screen similar to the example below appears:

| 11:39:10<br>Test Mode O | N            | **** NATU<br>- List State | RAL TES:<br>ment Exe | r UTI<br>ecuti | ILITIES ****<br>ion Statist | **<br>ics -  | (            | Obje | 2007-09-06              |
|-------------------------|--------------|---------------------------|----------------------|----------------|-----------------------------|--------------|--------------|------|-------------------------|
| Co Object<br>*          | Library<br>* | Туре                      | DBID                 | FNR            | Obj.Called<br>n Times       | Exec<br>able | Exec<br>uted | %    | Total No.<br>Executions |
| DEBUG2P                 | DEBUG        | Program                   | 10                   | 32             | 1                           | 8            | 8            | 100  | 8                       |
| DEBUG2N                 | DEBUG        | Subprogram                | 10                   | 32             | 1                           | 8            | 8            | 100  | 8                       |
| DEBUG3N                 | DEBUG        | Subprogram                | 10                   | 32             | 1                           | 2            | 2            | 100  | 2                       |
| DEBUG4N                 | DEBUG        | Subprogram                | 10                   | 32             | 1                           | 10           | 7            | 70   | 7                       |
| Command ===             | >            |                           |                      |                |                             |              |              |      |                         |
| Enter-PF1               | -PF2PF       | 3PF4PF                    | 5PF6-                | PE             | 7PF8I                       | ₽F9          | -PF10        | PF2  | l1PF12                  |
| Help                    | Ex           | it Last                   | Flip                 | - c            | +                           |              |              |      | Canc                    |

The screen lists the number of calls (Obj. Called n Times), the number of executable statements (Exec able), the number of executed statements (Executed), the percentage of executed statements as related to the total number of executable statements (%), and the total number of executed statements (Total No. Executions).

4. In the **Co** column, next to DEBUG4N, enter the following:

DS

A statistics screen similar to the example below appears:

```
12:11:19
                      ***** NATURAL TEST UTILITIES *****
                                                                      2007-09-06
Test Mode ON
                         - Display Statement Lines -
                                                                Object DEBUG4N
Line Source
                                                                          Count
0010 ** SUBPROGRAM 'DEBUG4N': CALCULATES SPECIAL SALARY INCREASE
0020 ******
0030 DEFINE DATA
0040 PARAMETER
0050 1 SALARY (P7.2)
0060 END-DEFINE
0070 DECIDE FOR FIRST CONDITION
                                                                              1
0800
      WHEN SALARY < 50000
                                                                              1
0090
        SALARY := SALARY + 1800
                                                                  not executed
0100
      WHEN SALARY < 70000
                                                                              1
0110
       SALARY := SALARY + 1200
                                                                  not executed
0120
       WHEN SALARY < 90000
                                                                              1
0130
       SALARY := SALARY + 600
                                                                  not executed
0140
       WHEN NONE
                                                                              1
0150
       SALARY := SALARY + 300
                                                                              1
Command ===>
Enter-PF1---PF2---PF3---PF4---PF5---PF6---PF7---PF8---PF9---PF10--PF11--PF12---
                  Exit Last
      Help
                                    Flip
                                                +
                                                                         Canc
```

The screen indicates how often a statement was executed and the executable statements that were not processed.

### **Additional Hints for Using the Debugger**

This section provides additional hints for using the debugger.

- Time Stamps of Objects
- Saving Breakpoints and Watchpoints
- Debug Main Menu for Maintenance Functions
- Help for Commands on Maintenance Screens
- Major Functions Available during Program Interruption
- Next Option for Additional Commands During Program Interruption
- Displaying Large Variables and Arrays
- Printing Debugger Statistics
- Using the Debugger in Batch Mode

### **Time Stamps of Objects**

A cataloged object that does not exactly correspond to the source object can cause debugging errors. If you want to guarantee that source and cataloged object correspond to each other, save and catalog them with the system command STOW.

For details, see the section Operational Requirements.

#### Saving Breakpoints and Watchpoints

You can save the breakpoints and watchpoints set in the current session as a debug environment and load this environment for use in a future session. This is helpful if you want to repeatedly test an application with the same debug entries.

For details, see the section Debug Environment Maintenance.

#### **Debug Main Menu for Maintenance Functions**

All debugger maintenance functions, such as setting a breakpoint or creating statistics, can be executed by using either a direct command or the maintenance functions provided in the **Debug Main Menu**. You open this menu by entering one of the following:

- TEST at a command prompt.
- MENU at the Command line of a debugger screen.
- M

in the Code field of the Debug Break window.

#### Help for Commands on Maintenance Screens

For a list of direct commands available on a debugger maintenance screen, press PF1 (Help) or enter a question mark (?) in the Command line.

A debugger maintenance screen that contains list items usually also provides line commands that can be used to further process an item. You enter a line command in the **Co** column, next to the required item. For a list of valid line commands, enter a question mark (?) in this column.

#### **Major Functions Available during Program Interruption**

The major functions available during the program interruption are listed in the following section. They can be executed from either the **Debug Break** window or the Command line of a debugger maintenance screen.

٦

| Code in<br>Debug<br>Window | Alternative<br>Direct Command | Function                                                                                                    |
|----------------------------|-------------------------------|----------------------------------------------------------------------------------------------------|
| G                          | GO                            | Continues the program execution until the next debug event occurs.                                                                                             |
| L                          | LIST BREAK                    | Lists the object source at the statement line where the debug event occurs.                                                                                    |
| N                          | NEXT                          | Executes the next break command if specified for a breakpoint or watchpoint. See also <i>Next Option for Additional Commands During Program Interruption</i> . |
| R                          | RUN                           | Switches test mode off and continues the program execution.                                                                                                    |
| S                          | STEP                          | Processes the executable statements line by line.                                                                                                    |
| V                          | DIS VAR                       | Displays a list of variables defined for the interrupted object.                                                                                               |

#### Next Option for Additional Commands During Program Interruption

When displaying or modifying a breakpoint or watchpoint, you will notice that the debugger command BREAK is attached to each of them. This command invokes the **Debug Break** window and must not be removed. However, you can specify additional debugger commands to be executed during the program interruption after the BREAK command. An additional command is executed when you enter either the command NEXT in the Command line or the function code N in the **Debug Break** window.

You enter the debugger commands in the **Commands** field of the appropriate breakpoint or watchpoint maintenance screen as shown in the following example:

| 11:38:55 ****      | NATURAL TEST UTILITIES *****                                                                              | 2007-09-06 |
|--------------------|----------------------------------------------------------------------------------------------------|------------|
| Test Mode ON       | - Modify Breakpoint -                                                                                     | Object     |
| Spy number         | 1<br>(A = Active, I = Inactive)<br>DEBUG1P0170_ DBID/FNR 10/32<br>DEBUG1P_ Library DEBUG<br>170<br>0<br>0 |            |
| Commands BREAK     |                                                                                                    |            |
| STACK              |                                                                                                    |            |
| DIS VAR BONUS      |                                                                                                    |            |
|                    |                                                                                                    |            |
|                    |                                                                                                    |            |
|                    |                                                                                                    |            |
| Command ===>       |                                                                                                    |            |
|                    |                                                                                                    |            |
| Enter-PF1PF2PF3PF4 | PF5PF6PF7PF8PF9PF1                                                                                        | )PF11PF12  |
| Help Exit Las      | t Save Flip                                                                                               | Canc       |

In the example above, the command STACK instructs the debugger to view the Natural stack. The command DIS VAR BONUS instructs the debugger to display the specified variable. This is helpful, for example, if you set a breakpoint in a loop and always want to view the value of one particular variable only. You then do not have to enter the DIS VAR command repeatedly.

For details, see the description of the field **Commands** in the sections *Fields and Columns on Breakpoint Screens* and *Fields and Columns on Watchpoint Screens*.

#### **Displaying Large Variables and Arrays**

The **Display Variable** screen shows all definitions of a variable and displays its contents in alphanumeric or hexadecimal format. For the display features available for large variables, whose contents extend beyond the current screen or variables with array definitions, see the section *Display Variable - Individual*.

#### **Printing Debugger Statistics**

You can print the statistical reports produced by the debugger or download them to a PC.

For details, see *Print Objects* in the section *Call Statistics Maintenance* and *Print Statements* in the section *Statement Execution Statistics Maintenance*.

#### Using the Debugger in Batch Mode

The debugger is mainly designed for interactive operations in online mode. Although you can, in principle, execute all debugger features in batch mode, processing online operations in batch (for example, the use of PF keys) can require complex batch programming. However, there are also debugger features for which batch processing is a convenient alternative. One example is collecting and printing statistical data about an application as described in *Example of Generating and Printing Statistics in Batch* in the section *Batch Processing*.

### **Example Sources**

This section contains the source code of the example programs and subprograms required in Sessions 1 to 5.

#### **Program DEBUG1P**

```
** PROGRAM 'DEBUG1P: CALLS 'DEBUG1N' FOR SALARY AND BONUS CALCULATION
DEFINE DATA
LOCAL
1 EMPLOYEE (A42)
1 REDEFINE EMPLOYEE
 2 NAME (A20)
 2 NUMCHILD (N2)
 2 ENTRYDATE (D)
 2 SALARY (P7.2)
 2 BONUS
         (P7.2)
END-DEFINE
NAME := 'MEIER'
NUMCHILD := 2
ENTRYDATE := D'1989-01-01'
* SALARY := 99000
```

CALLNAT 'DEBUGIN' NAME NUMCHILD ENTRYDATE SALARY BONUS WRITE 'EMPLOYEE RECEIVES:' SALARY WRITE ' PLUS BONUS OF:' BONUS END

#### Subprogram DEBUG1N

```
** SUBPROGRAM 'DEBUGIN': CALCULATES BONUS AND SALARY INCREASE
DEFINE DATA
PARAMETER
1 EMPLOYEE
 2 NAME
          (A20)
 2 NUMCHILD (N2)
 2 ENTRYDATE (D)
 2 SALARY (P7.2)
 2 BONUS
          (P7.2)
LOCAL
1 TARGETDATE (D) INIT <D'2009-01-01'>
1 DIFFERENCE (P3.2)
1 PERCENT
           (P2.2) INIT <3.5>
END-DEFINE
DIFFERENCE := (TARGETDATE - ENTRYDATE) / 365
IF DIFFERENCE GE 10 /* BONUS FOR YEARS IN COMPANY
 BONUS := SALARY * PERCENT / 100
END-IF
SALARY := SALARY + 1800 /* SALARY PLUS ANNUAL INCREASE
END
```

#### **Program DEBUG2P**

```
** PROGRAM 'DEBUG2P': CALLS 'DEBUG2N'FOR SALARY AND BONUS CALCULATION
DEFINE DATA
LOCAL
1 EMPLOYEE (A42)
1 REDEFINE EMPLOYEE
 2 NAME (A20)
 2 NUMCHILD (N2)
 2 ENTRYDATE (D)
 2 SALARY (P7.2)
 2 BONUS
           (P7.2)
END-DEFINE
NAME := 'MEIER'
NUMCHILD := 2
ENTRYDATE := D'1989-01-01'
      := 99000
SALARY
CALLNAT 'DEBUG2N' NAME NUMCHILD ENTRYDATE SALARY BONUS
WRITE 'EMPLOYEE RECEIVES:' SALARY
WRITE ' PLUS BONUS OF:'
                       BONUS
END
```

#### Subprogram DEBUG2N

```
2 SALARY (P7.2)
 2 BONUS (P7.2)
LOCAL
1 TARGETDATE (D) INIT <D'2009-01-01'>
1 DIFFERENCE (P3.2)
1 PERCENT (P2.2) INIT <3.5>
END-DEFINE
DIFFERENCE := (TARGETDATE - ENTRYDATE) / 365
IF DIFFERENCE GE 10 /* BONUS FOR YEARS IN COMPANY
 BONUS := SALARY * PERCENT / 100
END-IF
IF NUMCHILD > 0
 CALLNAT 'DEBUG3N' NUMCHILD BONUS /* SPECIAL BONUS
END-IF
CALLNAT 'DEBUG4N' SALARY
                                    /* SPECIAL SALARY INCREASE
END
```

#### Subprogram DEBUG3N

#### Subprogram DEBUG4N

```
** SUBPROGRAM 'DEBUG4N': CALCULATES SPECIAL SALARY INCREASE
DEFINE DATA
PARAMETER
1 SALARY (P7.2)
END-DEFINE
DECIDE FOR FIRST CONDITION
 WHEN SALARY < 50000
  SALARY := SALARY + 1800
 WHEN SALARY < 70000
   SALARY := SALARY + 1200
 WHEN SALARY < 90000
   SALARY := SALARY + 600
 WHEN NONE
  SALARY := SALARY + 300
END-DECIDE
END
```